# How to configure the serial tunneling using 2 PS110s

2009/06/30 HJ Jeon

You can configure the serial tunneling using 2 PS110s as below. PC -(Serial)- PS110 -(Ethernet)- PS110 -(Serial)- PC(or loop back)

# 1.Test Preparation.

1-1. PS110(2EA),
DB9 Serial Cross Cable(1EA),
Power 9V 700mA(2EA),
PC or Laptop (1EA),
Loop back connector(2-3, 4-6, 7-8 Cross)

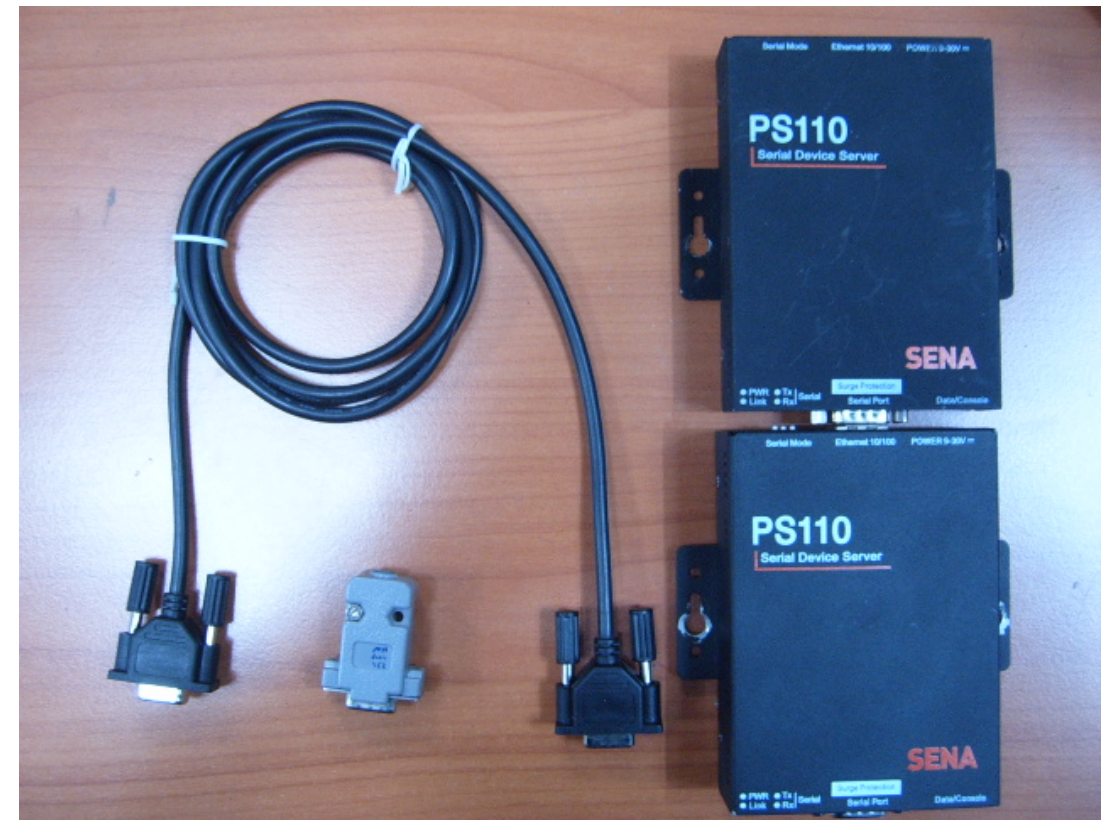

#### 1-2. Ethernet connection

PC---(Eth)---Switch---(Eth)---PS110[Server] Switch---(Eth)---PS110[Client]

1-3. PS110 Connection

- Connect power and Ethernet cable
- Select RS232 mode on Serial Mode switch(1-ON, 2-OFF, 3-OFF)
- Check Link LED and Power LED.
- Select Data/Console switch to Data side

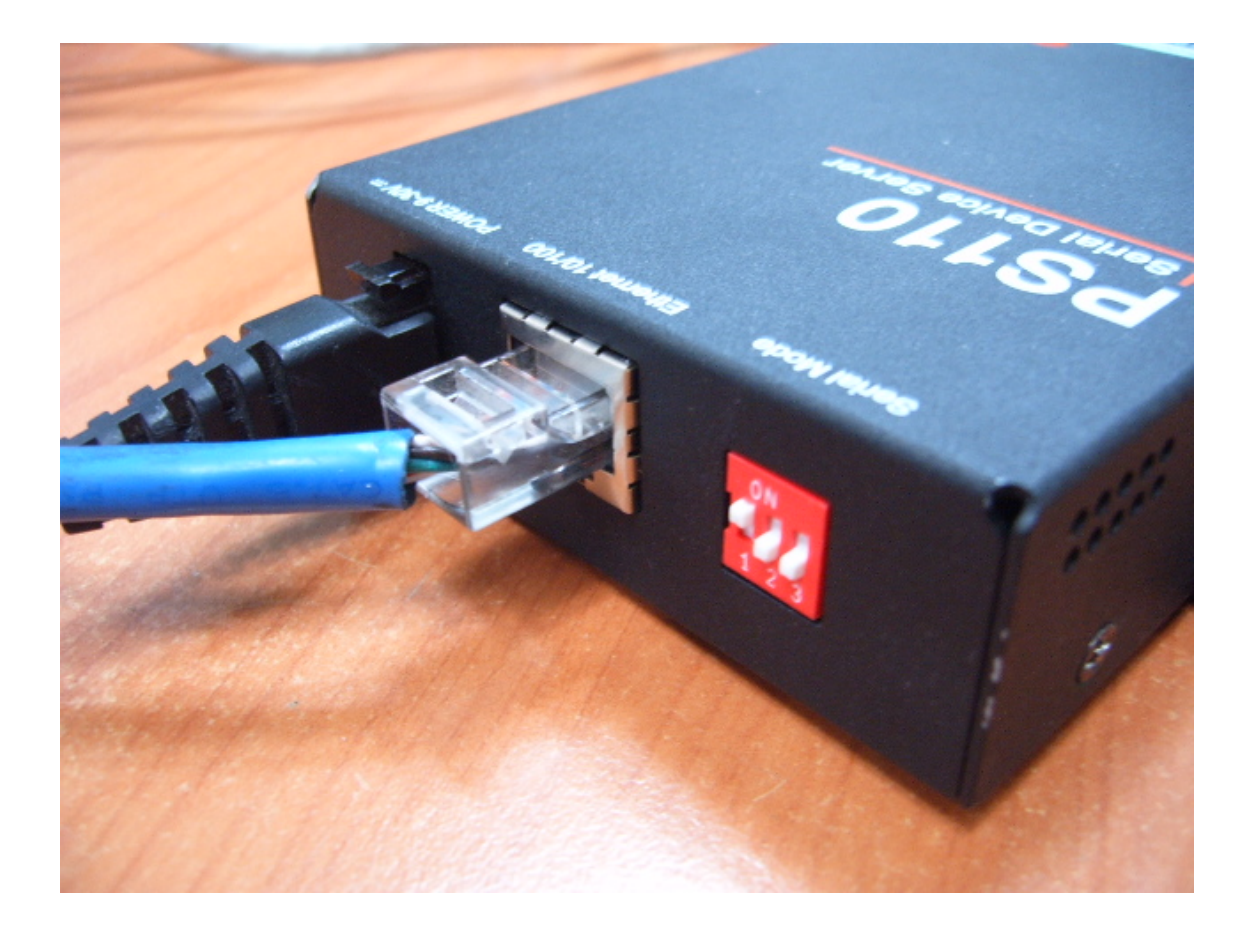

## 2. PS110 – Server configuration.

2-1. Run Hello device Manager V2

You can download HelloDevice Manager V2 as below URL

http://sena.com/download/software/setup\_hdmgr-v2.0.5.exe

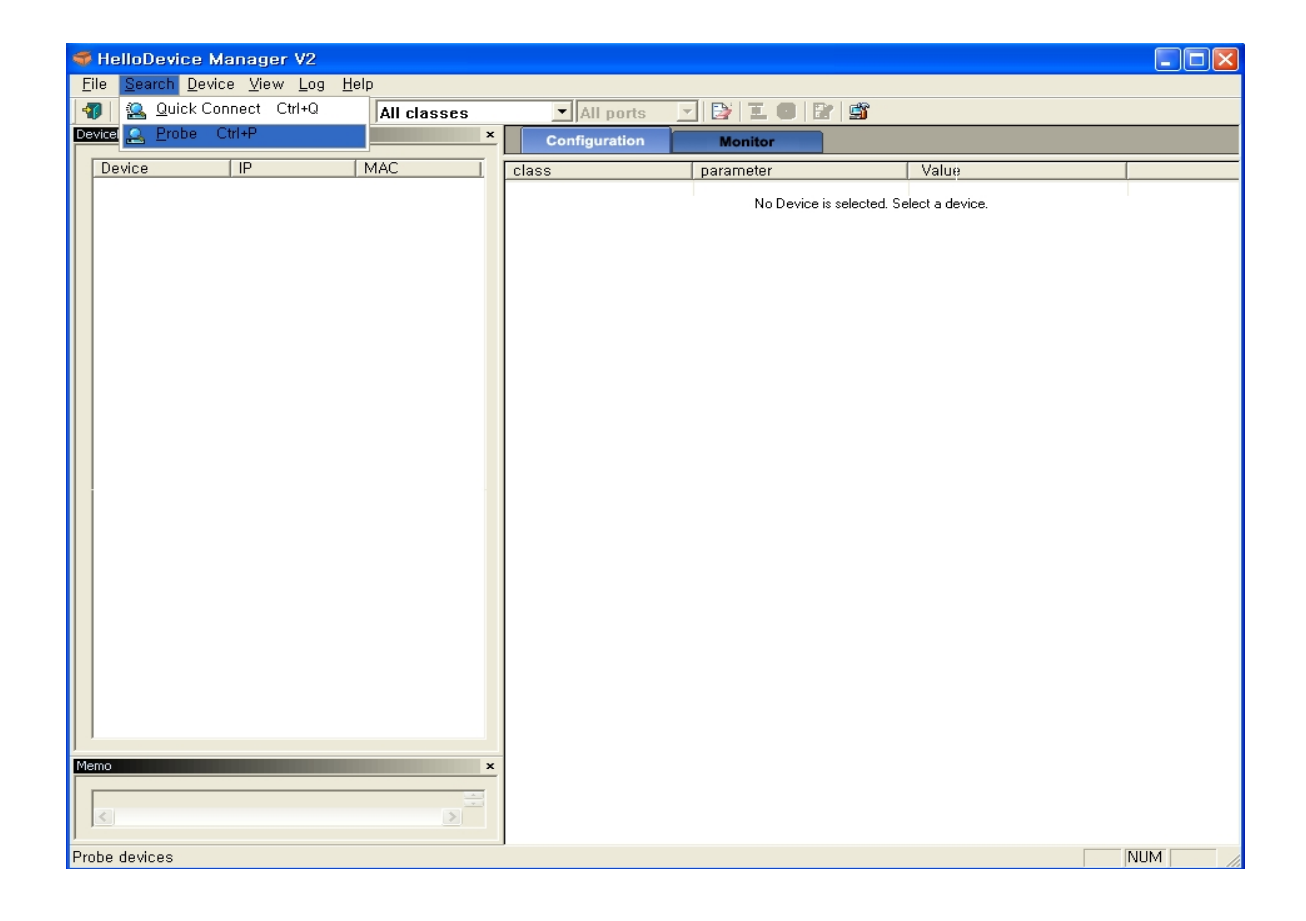

## 2-2. Probe

- Select Search -> Probe
- You can see PS110s on your network.
- Select your PS110[Server] and Click Add

| 🍜 HelloDevice Manager V2                                                         |                         |                                             |                  |        |  |  |
|----------------------------------------------------------------------------------|-------------------------|---------------------------------------------|------------------|--------|--|--|
| <u>F</u> ile <u>S</u> earch <u>D</u> evice <u>V</u> iew <u>L</u> og <u>H</u> elp |                         |                                             |                  |        |  |  |
| 📲 🖿 🖀 🤮 单 💭 📶 All classes 🔍 All ports 🔍 🔁 🎩 🕲 😰 🗳                                |                         |                                             |                  |        |  |  |
| DeviceList                                                                       | × Configuration         | Monitor                                     |                  |        |  |  |
| Device IP MAC                                                                    | class                   | parameter                                   | Value            |        |  |  |
|                                                                                  |                         | No Device is calented 1                     | Colort o device  |        |  |  |
|                                                                                  |                         | NO DEVICE IS SELECTED. 3                    | Select a device. |        |  |  |
| Probe                                                                            |                         |                                             |                  |        |  |  |
| 5 devic                                                                          | s probed successfully : |                                             |                  |        |  |  |
|                                                                                  | ct All                  |                                             |                  |        |  |  |
| Devic                                                                            | IP                      | Mac                                         | 1                |        |  |  |
| □ PS8                                                                            | 0 192, 168, 18, 1       | 56 00:01:95:08:e5:91                        |                  |        |  |  |
|                                                                                  | 0 192, 168, 18, 1       | 40 00:01:95:46:78:2a                        |                  |        |  |  |
|                                                                                  | 0 192, 168, 161,        | 5 00:01:95:06:d8:7a                         |                  |        |  |  |
|                                                                                  | 0 192,168,24,2          | 45 UU:U1:95:U6:#:74<br>50 00:01:95:05:59:fo |                  |        |  |  |
|                                                                                  | 5 13L, 100, 10L         |                                             |                  |        |  |  |
|                                                                                  | Start Add               | Close                                       |                  |        |  |  |
| Memo                                                                             | ×                       |                                             | _                |        |  |  |
| Ready                                                                            |                         |                                             | 1                | JUM // |  |  |

2-3. Login and IP configuration

- You can see your PS110 on DeviceList
- The factory default IP address is 192.168.161.5.
- You can see ID/Password windows when click your PS110 on DeviceList.

Connect As: root, Password :root

| 🐨 HelloDevice Manager V2                                         |                                                 |
|------------------------------------------------------------------|-------------------------------------------------|
| <u>File S</u> earch <u>D</u> evice <u>V</u> iew Log <u>H</u> elp |                                                 |
| 🜗 🖿 🔳 🤮 🚨 ᆂ 오 🔳 🔯 All classes                                    | All ports 🔄 📴 🏗 🔲 🔐 🎬                           |
| DeviceList ×                                                     | Configuration Monitor                           |
| Device IP MAC                                                    | class parameter Value                           |
| ▼PS110 192,168,161,5 00:01:95:06:d                               | No Device is selected. Select a device          |
|                                                                  |                                                 |
|                                                                  |                                                 |
|                                                                  |                                                 |
|                                                                  |                                                 |
|                                                                  |                                                 |
|                                                                  |                                                 |
| [PS                                                              | 110 : 192.168.161.5] Enter Device Pas           |
| In                                                               | correct password or unknown ID for the device : |
| Co                                                               | annect As: root                                 |
|                                                                  |                                                 |
|                                                                  |                                                 |
|                                                                  | Ok Cancel                                       |
|                                                                  |                                                 |
|                                                                  |                                                 |
|                                                                  |                                                 |
|                                                                  |                                                 |
|                                                                  |                                                 |
|                                                                  |                                                 |
|                                                                  |                                                 |
| ] ,                                                              | _                                               |
| × ×                                                              |                                                 |
|                                                                  |                                                 |
|                                                                  |                                                 |
| Ready                                                            | NUM //                                          |

- Please configure IP address of PS110[Server]

### IP:192.168.10.15

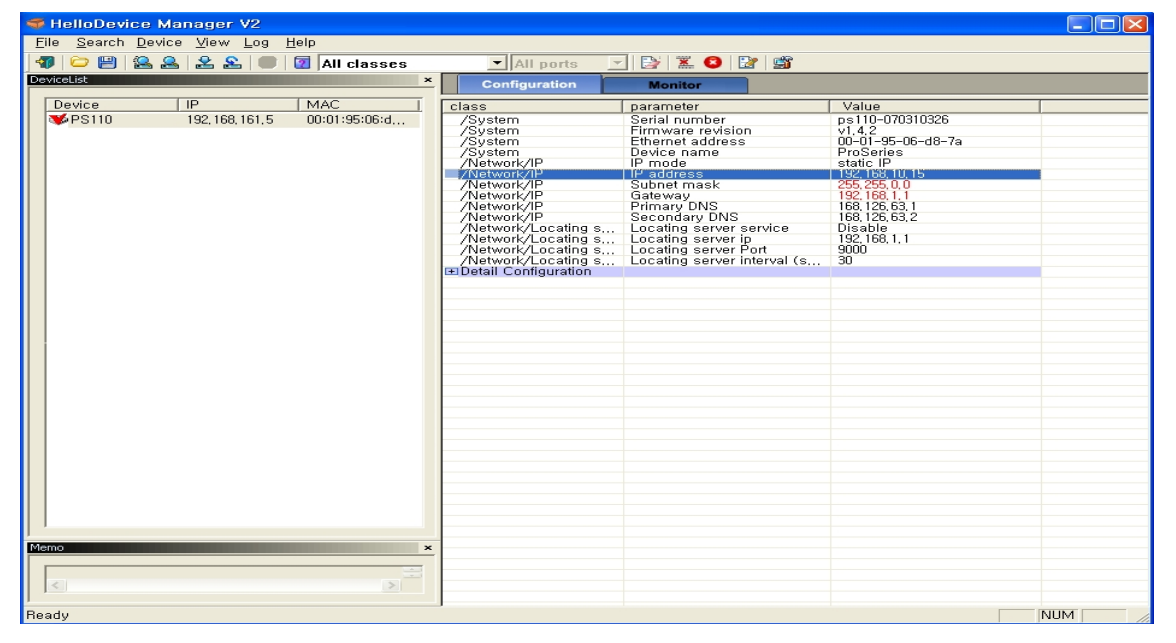

- Select menu Device -> Set

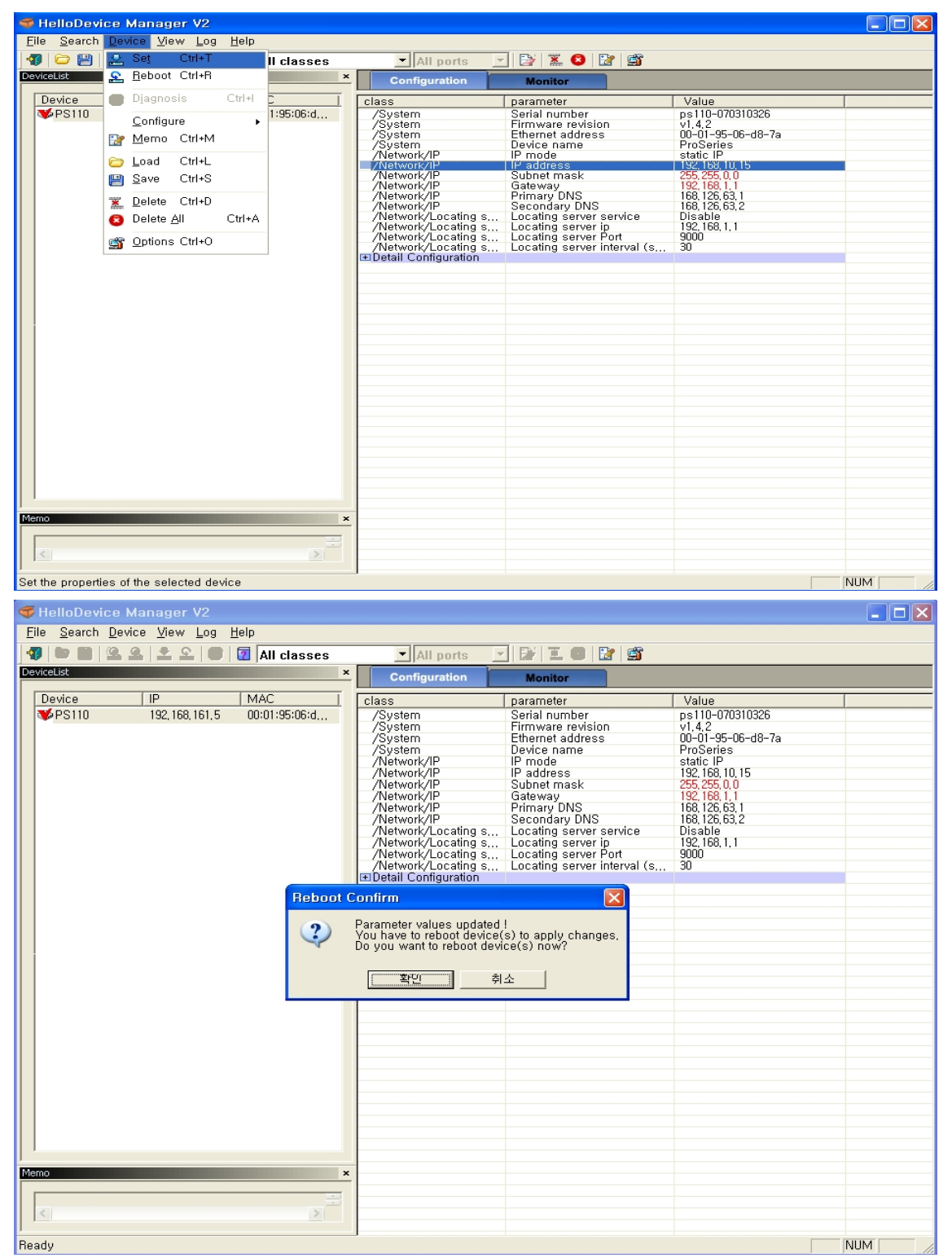

2-4. Serial configuration.

- You can configure serial parameter using WEB interface

- Select Web on HelloDevice manager (Click '+')

| ኛ HelloDevice Manager V2                                                                      |                                                                                                    |                                                                                                    |                                                                                                    |  |  |  |
|-----------------------------------------------------------------------------------------------|----------------------------------------------------------------------------------------------------|----------------------------------------------------------------------------------------------------|----------------------------------------------------------------------------------------------------|--|--|--|
| Eile Search Device View Log Help                                                              |                                                                                                    |                                                                                                    |                                                                                                    |  |  |  |
| 🜗 🗁 🗒 🤮 🐣 🯖 🔳 🔟 All classes                                                                   | ✓ All ports                                                                                                    | 🔁 🛣 🔕 🔡 🗳                                                                                                    |                                                                                                    |  |  |  |
| DeviceList ×                                                                                  | Configuration                                                                                                    | Monitor                                                                                                    |                                                                                                    |  |  |  |
| Device IP MAC                                                                                 | class                                                                                                    | parameter                                                                                                    | Value                                                                                                    |  |  |  |
| Device         IP         MAC           ✓PS110         192, 168, 10, 15         00:01:95:06:d | class       /System       /System       /System       /System       /System       /System       /Network/IP       /Network/IP       /Network/IP       /Network/IP       /Network/Locating s       /Network/Locating s | parameter<br>Serial number<br>Erimware revision<br>Ethernet address<br>Device name<br>IP mode<br>IP address<br>Subnet mask<br>Gateway<br>Primary DNS<br>Secondary DNS<br>Locating server service<br>Locating server pt<br>Locating server pt<br>Locating server pt<br>Locating server interval (s | Value ps110-070310326 v1.4.2 00-01-95-06-d8-7a ProSeries static IP 132,168,10,115 255,256,0.0 132,168,1,1 168,126,63,2 Disable 192,168,1,1 9000 30 |  |  |  |
|                                                                                               |                                                                                                    |                                                                                                    |                                                                                                    |  |  |  |
| Configure the selected device through web interface                                           |                                                                                                    |                                                                                                    |                                                                                                    |  |  |  |

- Login the WEB, You can see below screen

| 🖉 Device server, Pro series               | Management - Sena Technologies, Inc.          | - Windows Internet Explorer               |            |
|-------------------------------------------|-----------------------------------------------|-------------------------------------------|------------|
| 😋 🔾 👻 🚳 http://192,168,10,1               | 15/frame.html                                 | 🖌 🏍 Naver                                 | <b>₽</b> - |
| 파일(E) 편집(E) 보기(⊻) 즐겨                      | 찾기( <u>A</u> ) 도구( <u>T</u> ) 도움말( <u>H</u> ) |                                           | 0.000      |
| 🚖 🕸 🍘 Device server, Pro s                | eries Management - Sen                        | 🖄 • 🔊 - 🖶                                 | • *        |
| SENA                                      | Pro series PS110 Manageme                     | ent                                       |            |
| Network configuration                     | System status : /system/sysstatus             |                                           |            |
| IP configuration                          | System information                            |                                           |            |
| Dynamic DNS configuration                 | Device name :                                 | ProSeries                                 |            |
| SMTP configuration                        | Serial No. :                                  | ps110-070310326                           |            |
| SYSLOG configuration                      | F/W Rev. :                                    | v1,4,2                                    |            |
| Locating server configuration             | MAC address :                                 | 00-01-95-06-d8-7a                         |            |
| TCP configuration                         | Current time :                                | 01/01/1970 00:01:25                       |            |
| Serial port configuration                 | System logging :                              | Enable                                    |            |
| Configuration                             | Send system log by email :                    | Disable                                   |            |
| Sustam administration                     | IP information                                |                                           |            |
| Sustam status                             | IP mode :                                     | Static                                    |            |
| System logging                            | IP address :                                  | 192, 168, 10, 15                          |            |
| Device name                               | Subnetmask :                                  | 255, 255, 0, 0                            |            |
| Change password                           | Gateway :                                     | 192, 168, 1, 1                            |            |
| User administration                       | Receive/Transmit errors :                     | 0/0                                       |            |
| Factory reset<br>Configuration management | Primary DNS :                                 | 168, 126, 63, 1                           |            |
| Firmware upgrade                          | Secondary DNS :                               | 168, 126, 63, 2                           |            |
| System statistics                         |                                               |                                           | _          |
| Network interfaces                        | Copyright 2005 Sena                           | a Technologies, Inc. All rights reserved, |            |
| Serial ports                              |                                               |                                           |            |
| ICMP                                      |                                               |                                           |            |
| TCP                                       |                                               |                                           |            |
| 완료                                        |                                               | 📑 🕞 🤤 인터넷                                 | 🔍 100% 🔻 🛒 |

- Select Serial port configuration - configuration

| 🖉 Device server, Pro series Management - Sena Technologies, Inc Windows Internet Explorer                                                                                  |        |                  |                                |                         |            |                         |                 |                    |
|----------------------------------------------------------------------------------------------------|--------|------------------|--------------------------------|-------------------------|------------|-------------------------|-----------------|--------------------|
| 😋 🕞 👻 🕘 http://192, 168, 10                                                                                                    | 0, 15/ | 'frame, ht       | ml                             |                         |            | 🗸 🛃 🗙                   | Naver           | <b>P</b> - <b></b> |
| 파일( <u>F</u> ) 편집( <u>E</u> ) 보기( <u>V</u> ) 즐                                                                                                    | 겨찾     | 7I( <u>A</u> ) ! | 도구( <u>T</u> ) 도움말( <u>H</u> ) |                         |            |                         |                 |                    |
| 🚖 🕸 🏾 🏉 Device server, Pro                                                                                                    | serie  | es Mana          | gement - Sen                   |                         |            |                         | 👌 • 📾 • 🖶       | • »                |
| SENA                                                                                                    | - 1 -  | Pro .            | series PS11                    | ) Management            |            |                         |                 |                    |
| Network configuration                                                                                                    | . ^    | Seria            | l port configura               | ation : /serial/        |            |                         |                 |                    |
| IP contiguration<br>SNMP configuration                                                                                                    |        | No,              | Title                          | Mode                    | Port#      | Serial-Settings         |                 |                    |
| Dynamic DNS configuration                                                                                                    |        | 1                | Port #1                        | TCP                     | 7001       | RS_232                  | 9600 N 8 1 None |                    |
| SM IP configuration<br>IP filtering configuration<br>SYSLOG configuration<br>Locating server configuration<br>NFS configuration<br>TCP configuration                       |        |                  |                                | Copyright 2005 Sena Tec | hnologies, | Inc, All rights reserve | d.              |                    |
| Serial port configuration                                                                                                    |        |                  |                                |                         |            |                         |                 |                    |
| Configuration                                                                                                    |        |                  |                                |                         |            |                         |                 |                    |
| System administration                                                                                                    |        |                  |                                |                         |            |                         |                 |                    |
| System status<br>System logging<br>Device name<br>Date and time<br>Change password<br>User administration<br>Factory reset<br>Configuration management<br>Firmware upgrade |        |                  |                                |                         |            |                         |                 |                    |
| System statistics                                                                                                    |        |                  |                                |                         |            |                         |                 |                    |
| Network interfaces<br>Serial ports<br>IP<br>ICMP<br>TCP                                                                                                    | ~      |                  |                                |                         |            |                         |                 |                    |
|                                                                                                    |        |                  |                                |                         |            | 📑 🜍 인터!                 | 킛               | 🍳 100% 🝷 🔐         |

- Below is 19200bps configuration

| 🖉 Device server, Pro serie                         | s Management - Sena Technologies, Inc Windows Internet Explore | er 📃 🗖 🔀       |
|----------------------------------------------------|----------------------------------------------------------------|----------------|
| 🌀 🕤 👻 📓 http://192,168,10                          | ), 15/frame, html 🛛 🖌                                          | × Naver        |
| 파일( <u>F</u> ) 편집( <u>E</u> ) 보기( <u>V</u> ) 즐기    | 계찾기(▲) 도구(Ⅰ) 도움말(出)                                            |                |
| 😭 🕸 🍘 Device server, Pro                           | series Management - Sen,                                       | 🏠 • 🗟 - 🖶 • 🤎  |
| SENA                                               | Pro series PS110 Management                                    |                |
| Network configuration                              | Serial port parameters : /serial/*1/parameter/                 |                |
| IP configuration<br>SNMP configuration             | Enable/Disable this port Enable 👻                              |                |
| Dynamic DNS configuration                          | Port title Port #1                                             |                |
| SMTP configuration<br>IP filtering configuration   | Host mode configuration                                        |                |
| SYSLOG configuration                               | Serial port parameters                                         |                |
| Locating server configuration<br>NFS configuration | UART type RS_232                                               |                |
| TCP configuration                                  | Baudrate 19200 🗸                                               |                |
| Serial port configuration                          | Data bit 8 bits 🔽                                              |                |
| Configuration                                      | Stop bit                                                       |                |
| System administration                              | Parity bit None V                                              |                |
| System status                                      | Flowcontrol None V                                             |                |
| System logging<br>Device name                      | Inter character time-out (U-10000 msec)                        |                |
| Date and time                                      | Port logging configuration                                     |                |
| Change password                                    | Port event handling configuration                              |                |
| Factory reset                                      | Save Save & Apply Cancel                                       |                |
| Configuration management<br>Firmware upgrade       | Convright 2005 Sena Technologies, Inc. All rights rese         | erved          |
|                                                    |                                                                |                |
| Notury interfecce                                  |                                                                |                |
| Serial ports                                       |                                                                |                |
| IP<br>ICMP                                         |                                                                |                |
| TCP                                                | V                                                              |                |
| 완료                                                 | 2 🚱 📦                                                          | 긴터넷 🔍 100% 👻 🛒 |

- Click Save & Apply
- \* This PS110 works Server mode.

# 3. PS110 Client Configuration

3-1. IP, Serial setting

- This is same as PS110[Server] configuration except IP Address

- Please configure IP address of PS110[Client]

IP:192.168.10.16

| 🐨 HelloDevice Manager V2                                                |                                    |                                          |                             |  |
|-------------------------------------------------------------------------|------------------------------------|------------------------------------------|-----------------------------|--|
| <u>File S</u> earch <u>D</u> evice <u>V</u> iew <u>Log</u> <u>H</u> elp |                                    |                                          |                             |  |
| 🜗 🗁 💾 🤮 🟯 웊 🔳 🔯 All classes                                             | All ports                          | 📴 🕱 🔕 🔛 🖆                                |                             |  |
| DeviceList ×                                                            | Configuration                      | Monitor                                  |                             |  |
| Device [IP [MAC ]                                                       |                                    | parameter                                | Value                       |  |
| PS110 192, 168, 10, 15 00:01:95:06:d,                                   | /System                            | Serial number                            | ps110-070620136             |  |
| ▼PS110 192,168,10,16 00:01:95:07:6,                                     | /System<br>/System                 | Firmware revision<br>Ethernet address    | v1.4.2<br>00-01-95-07-6c-f8 |  |
|                                                                         | /System                            | Device name                              | ProSeries                   |  |
|                                                                         | /Network/IP                        | IP address                               | 192, 168, 10, 16            |  |
|                                                                         | /Network/IP                        | Subnet mask<br>Gateway                   | 255, 255, 0, 0              |  |
|                                                                         | /Network/IP                        | Primary DNS                              | 168, 126, 63, 1             |  |
|                                                                         | /Network/IP<br>/Network/Locating s | Secondary DNS<br>Locating server service | 168, 126, 63, 2<br>Disable  |  |
|                                                                         | /Network/Locating s                | Locating server ip                       | 192, 168, 1, 1              |  |
|                                                                         | /Network/Locating s                | Locating server interval (s              | 30                          |  |
|                                                                         | Detail Configuration               |                                          |                             |  |
|                                                                         |                                    |                                          |                             |  |
|                                                                         |                                    |                                          |                             |  |
|                                                                         |                                    |                                          |                             |  |
|                                                                         |                                    |                                          |                             |  |
|                                                                         |                                    |                                          |                             |  |
|                                                                         |                                    |                                          |                             |  |
|                                                                         |                                    |                                          |                             |  |
|                                                                         |                                    |                                          |                             |  |
|                                                                         |                                    |                                          |                             |  |
|                                                                         |                                    |                                          |                             |  |
|                                                                         |                                    |                                          |                             |  |
|                                                                         |                                    |                                          |                             |  |
|                                                                         |                                    |                                          |                             |  |
|                                                                         |                                    |                                          |                             |  |
| Mamo                                                                    |                                    |                                          |                             |  |
|                                                                         |                                    |                                          |                             |  |
|                                                                         |                                    |                                          |                             |  |
| <                                                                       |                                    |                                          |                             |  |
| Ready                                                                   |                                    |                                          |                             |  |

#### 3-2. Configure Remote Host

- Add the remote host(PS110[Server])
- Host : PS110[Server] IP Address 192.168.10.15
- Port : PS110[Server] Port 7001
- PS110[Client] connects to PS110[Server] when received serial data

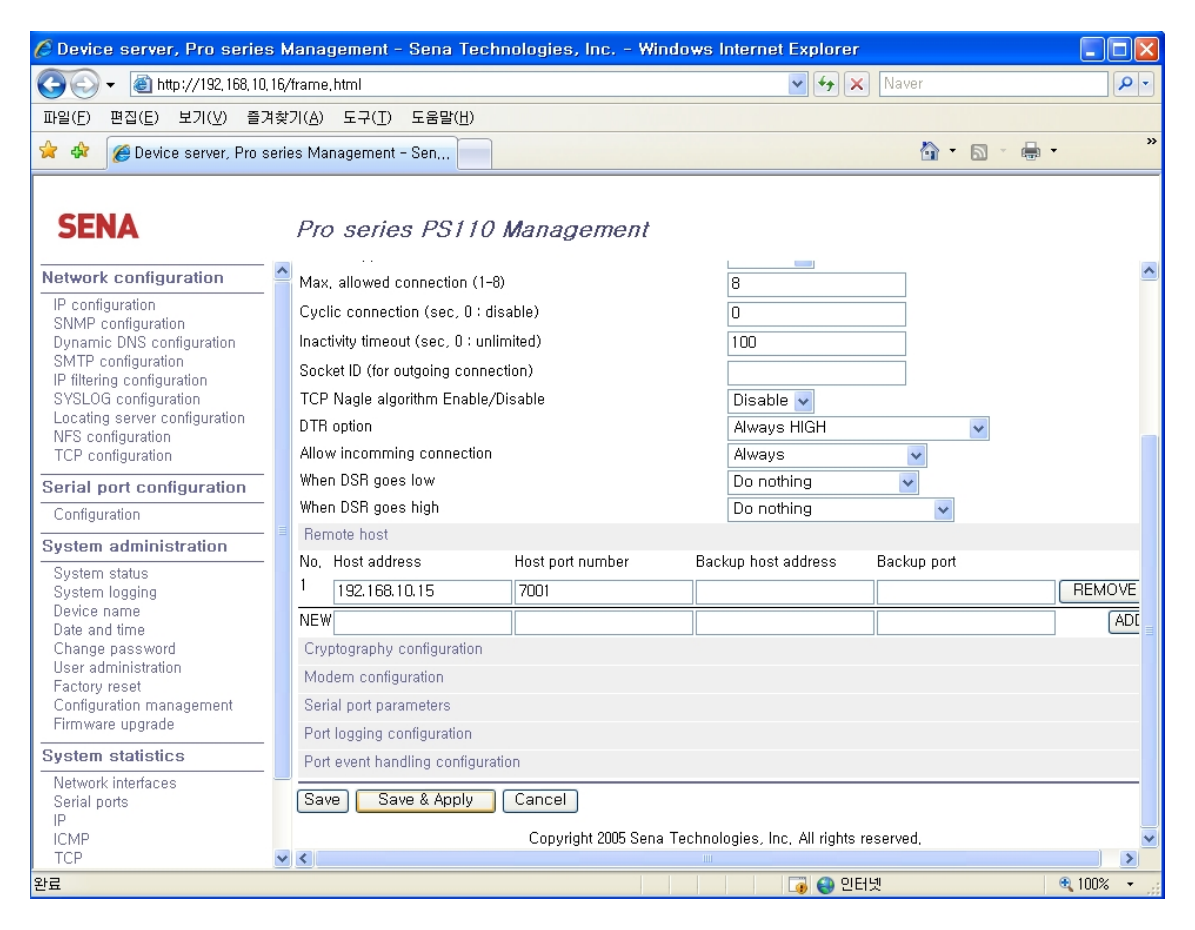

### 4. Send/Receive Test

- Connect the loop back connector to PS110[Server] Server
- Connect the Serial cable to PS110[Client]
- Below is data communication flow
  - PC(COM1)-(Serial)- PS110(Client) -(Ethernet)-PS110(Server) → Loop back
  - PS110(Server)---(Ethernet)---PS110(Client)---(COM1)PC

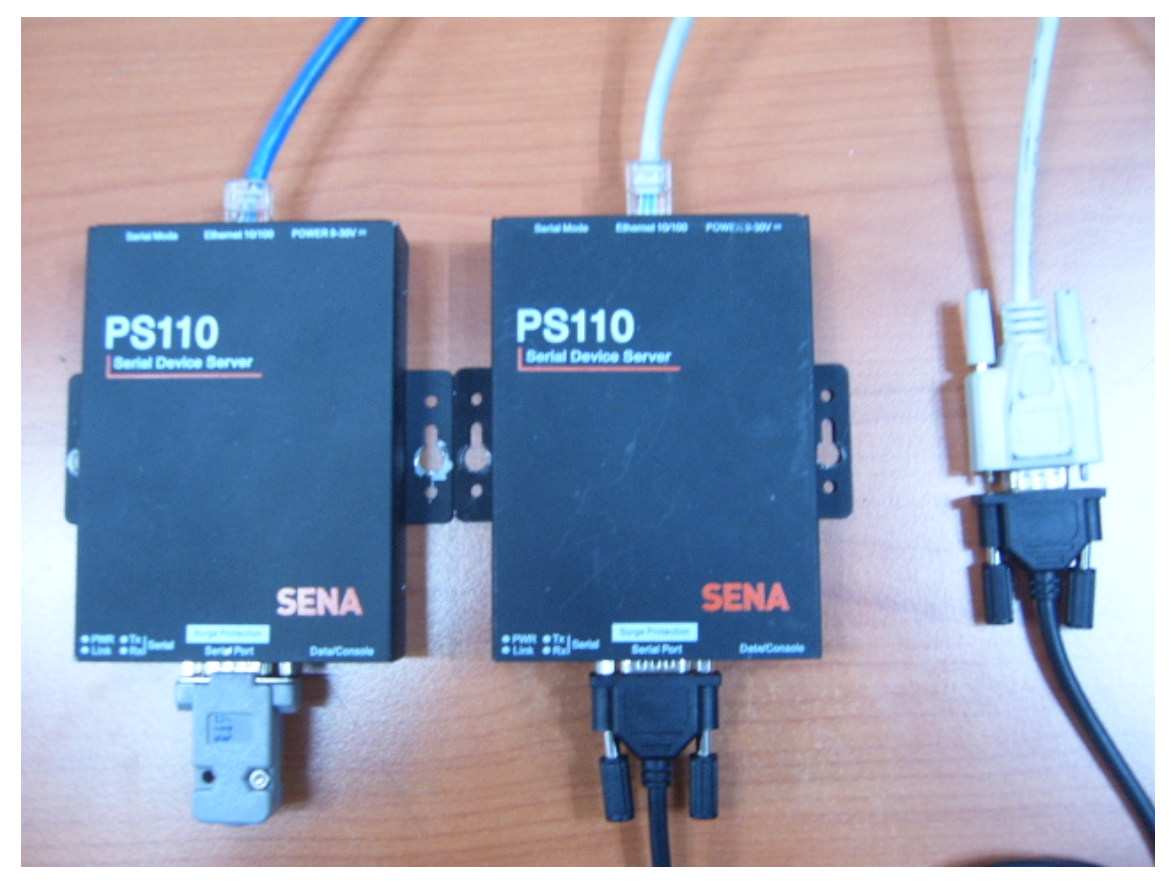

- Open the Hyper Terminal(19200,N,8,1,NoFC)
- You can see below screen on PC serial port.

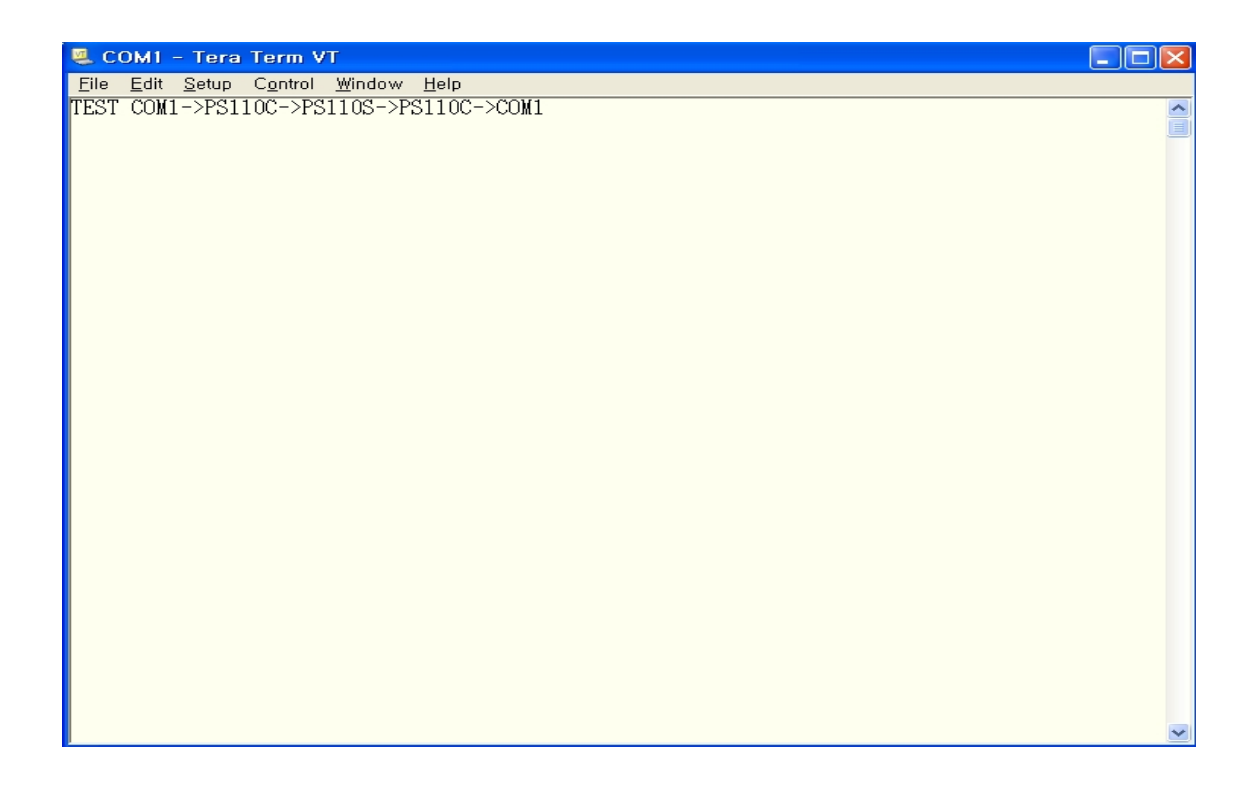